# CIRCULARO Super Administrator

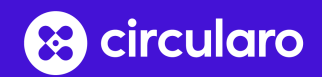

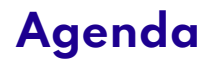

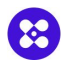

This training slides are intended for administrators of a multi-organization deployment. The following information is not intended for organization administrators.

This training covers:

- 1. Creating new organizations
- 2. Adding users and managing permissions
- 3. Organization and tenant settings overview

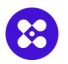

#### Most of the mentioned options will be available through the admin menu

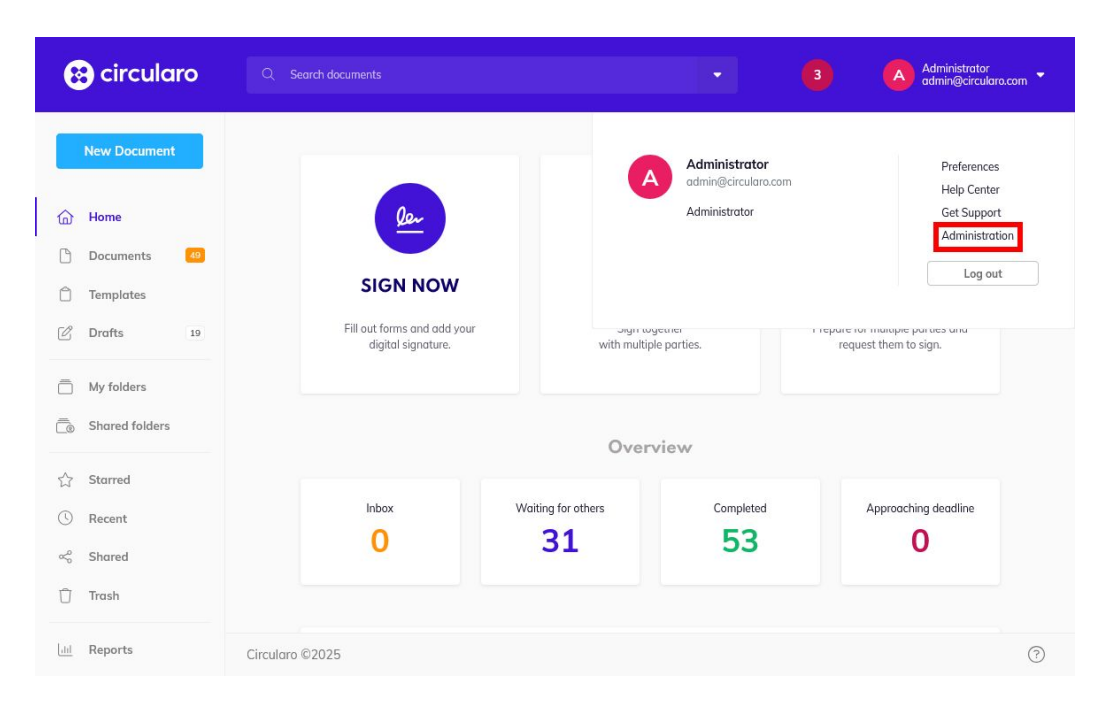

#### Note

 To see these options, your accounts needs to have the super administrator permissions and not be a part of any organization

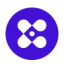

### In App interface

| 😢 circularo                                              |                                 |              |           |                                      | Administrator<br>admin@circularo.com -    |                         |                  |                       |
|----------------------------------------------------------|---------------------------------|--------------|-----------|--------------------------------------|-------------------------------------------|-------------------------|------------------|-----------------------|
| Exit administration                                      | Organizations                   |              |           |                                      |                                           | -                       |                  |                       |
| 생 Users & Access<br>Members<br>Groups                    | Add new organization            |              |           |                                      | Showing <b>55 - 57</b> of <b>72</b> items |                         |                  |                       |
| Organizations<br>ACLs<br>Rights                          | ORGANIZATION NAME               | TRANSACTIONS | MEMBERS   | PLAN STATE                           | \$                                        |                         |                  |                       |
| <ul> <li>Settings</li> <li>Metadata Templates</li> </ul> | Team David Herman               | 0 from 100   | Unlimited | 🔁 circularo                          |                                           |                         | 3                | <b>A</b> <sup>A</sup> |
| 2 Workflows                                              | Team David Steinber             | 0 from 100   | Unlimited | Exit administration                  | O User Inform                             | ation                   | Personal Details |                       |
| Lists     Global Fields     Translation                  | Team Lukas Hain Circularo ©2025 | 0 from 100   | Unlimited | Users & Access Members Groups Groups |                                           | Email<br>admin@acme.com |                  | Showir                |
|                                                          |                                 |              |           | ACLs<br>Rights                       | Add picture Account status Invited        | ACME admin              | •                |                       |
|                                                          |                                 |              |           | Metadata Templates     Workflows     | Created on behalf of<br>Administrator     |                         |                  |                       |
|                                                          |                                 |              | - 1       | Public Files ELists Clubel Tuble     |                                           |                         | Cancel Save      |                       |
|                                                          |                                 |              |           | >_ Global Helds                      | Circularo ©2025                           |                         |                  |                       |

#### Steps

- Navigate into Users & Access ->
   Organizations
- Click on Add new organization
- A dialog will appear, which will prompt you to create new user
- This user will be the new organization admin for the new organization

57 of 72 items

\$

## **Creating an organization**

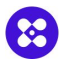

### In App interface

| 😢 circularo             |                         | 3           | Administrator<br>admin@circularo.com - |
|-------------------------|-------------------------|-------------|----------------------------------------|
| Exit administration     | 0                       | ×           |                                        |
| ిల్లి Users & Access    | Group Members(1) ACLs   | Plan        | Showing 1 of 1 item                    |
| Members                 | Organization name       |             |                                        |
| Groups<br>Organizations | Organization ACME admin |             |                                        |
| ACLs                    | No translations         | Add         |                                        |
| Rights                  | Description             |             | ©                                      |
| ۉ3 Settings             |                         |             |                                        |
| Metadata Templates      |                         |             |                                        |
| © Workflows             | Organization            |             |                                        |
| Public Files            | Organization ACME admin | •           |                                        |
| i⊟ Lists                | Plan                    |             |                                        |
| >_ Global Fields        | pro                     | -           |                                        |
| AZ Translation          | Cire                    |             |                                        |
| C A sudit la su         |                         | Cancel Save | 0                                      |

#### Steps

- Once invited, the system will automatically create a new organization using the user's name
- Rename the organization from "Organization <user>" to the desired name
- Select the correct **Plan** based on organization's subscription

# Assigning a plan

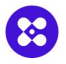

### In App interface

| circularo           |                         | Group Members(1)           | ACLs Plan   | 3 Administrator<br>admini@clrcularo.com |
|---------------------|-------------------------|----------------------------|-------------|-----------------------------------------|
| Exit administration | Organizations           | Subscription ID            |             |                                         |
| Users & Access      | Add new organization    |                            |             | Showing 1 of 1 ite                      |
| Members             |                         | Plan<br>trial are          |             |                                         |
| Groups              |                         | thai_pro                   | •           |                                         |
| Organizations       | C. ocme                 | State                      |             |                                         |
| ACLs                |                         | Active                     | •           |                                         |
| Rights              | ORGANIZATION NAME       | Effective from             | re          | ۲                                       |
| Settings            |                         |                            | <b>m</b>    |                                         |
| Metadata Templates  | Organization ACME admin | Reset interval             |             |                                         |
| Workflows           |                         | 0                          | C Hours -   |                                         |
| Public Files        |                         | User limit                 | Unlimited   |                                         |
| 1.000               |                         |                            | 0           |                                         |
| LISUS               |                         | Lite user limit            | Linimited   |                                         |
| Global Fields       |                         |                            | 0           |                                         |
| Translation         |                         | Transaction limit          | Internet CO |                                         |
| Audit logs          |                         | 100                        | 0           |                                         |
| Vebhooks            |                         | Transaction Radio accurate |             |                                         |
|                     |                         | Transaction limit per user | Unaimited 0 |                                         |
|                     |                         |                            |             |                                         |
|                     |                         | Sealing limit              | Unlimited   |                                         |
|                     |                         | 100                        |             |                                         |
|                     |                         | Sealing limit per user     | Unlimited   |                                         |
|                     |                         |                            | 0           |                                         |
|                     |                         | Templates limits           | Unlimited   |                                         |
|                     |                         |                            | 0           |                                         |

#### Steps

- Navigate into tab "plan". Set the following parameters:
- License name: Choose based on the client's subscription
- Subscription ID: Unique identifier
- State: Leave as Active
- Effective from: The date the subscription begins typically the day the admin receives access to application
- Reset interval: Usually set to 1 year, unless otherwise specified

# Setting limits

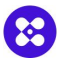

### In App interface

| circularo           |                         | Group Members(1)           | ACLs Plan    | 3 Administrator<br>edmin@clrculare.com |
|---------------------|-------------------------|----------------------------|--------------|----------------------------------------|
| Exit administration | Organizations           | Subscription ID            |              |                                        |
| Users & Access      | Add new organization    |                            |              | Showing 1 of 1 ite                     |
| Members             |                         | Plan<br>trial pro          |              |                                        |
| Groups              |                         |                            |              |                                        |
| Organizations       | acme                    | State                      | -            |                                        |
| Rights              |                         | Active                     |              |                                        |
| roynes              | ORGANIZATION NAME       | Effective from             | IL           | e                                      |
| Settings            |                         |                            |              |                                        |
| Metadata Templates  | Organization ACME admin | Reset interval             |              |                                        |
| Workflows           |                         | 0                          | C Hours 🕶    |                                        |
| Public Files        |                         | User limit                 | Unlimited O  |                                        |
| Lists               |                         |                            | 0            |                                        |
| Global Eields       |                         | Lite user limit            | Unlimited 🦲  |                                        |
| ologi i i clus      |                         |                            | 0            |                                        |
| Translation         |                         | Transaction limit          | Unlimited    |                                        |
| Audit logs          |                         | 100                        | 0            |                                        |
| Webhooks            |                         | Transaction limit per user |              |                                        |
|                     |                         |                            | 0            |                                        |
|                     |                         | Sealing limit              | Unimited     |                                        |
|                     |                         | 100                        | Committee Co |                                        |
|                     |                         | Carlies Rathers was        |              |                                        |
|                     |                         | sealing innit per user     | Unimited     |                                        |
|                     |                         |                            | ~            |                                        |
|                     |                         | Templates limits           | Unlimited C  |                                        |

#### Notes

- Assign the following limits based on the organization subscription:
  - User limit
  - Lite user limit
  - Transaction limit
  - Transaction limit per user
  - Sealing limit
  - Sealing limit per user
  - Storage capacity limit
  - Storage capacity limit per user

### Importing users

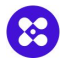

#### In App interface

| 6                                      | circularo           |                      |                  |                   | 3 |           | Administrator<br>admin@circularo.com 🝷 |
|----------------------------------------|---------------------|----------------------|------------------|-------------------|---|-----------|----------------------------------------|
| E                                      | ixit administration | Liser Information    | Perconal Details | Group memberching | × | BERS TOTA | L ACTIVE SUSPENDED                     |
| ő                                      | Users & Access      |                      |                  | Gloup memberships |   | items     | Active Directory Configu               |
| 1                                      | Members             |                      | Email            |                   |   |           |                                        |
|                                        | Groups              |                      | acme2@test.com   |                   |   |           |                                        |
|                                        | Organizations       |                      | Name             |                   |   |           |                                        |
|                                        | ACLs                | Add picture          | ACME user 2      |                   |   |           |                                        |
|                                        | Rights              | Account status       |                  |                   |   | ACTIVE    | SESSI ĝ                                |
| ණ                                      | Settings            | Invited              |                  | -                 |   |           |                                        |
| Ô                                      | Metadata Templates  | Created on behalf of |                  |                   |   | 1         |                                        |
|                                        | Workflows           | Administrator        |                  |                   |   |           |                                        |
| ß                                      | Public Files        | Organization         |                  |                   |   | 1         |                                        |
| :::::::::::::::::::::::::::::::::::::: | Lists               | ACME                 |                  | ▼ Member ▼        |   |           |                                        |
| >                                      | Global Fields       |                      |                  |                   |   | 4         |                                        |
|                                        |                     |                      |                  | Cancel Save       |   |           |                                        |
| AX                                     | Translation         |                      |                  |                   |   |           | ?                                      |

#### Steps

- The new organization admins can invite members into their organization themselves
- You can also register new users by selecting the proper organization
- Make sure to select the proper role for the new user (Member, Lite member, Admin...)

### Importing users

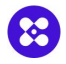

#### In App interface

| CSV In    | port   |         |                 |                                                                           |                    |                                                    |                  |                                                                           |
|-----------|--------|---------|-----------------|---------------------------------------------------------------------------|--------------------|----------------------------------------------------|------------------|---------------------------------------------------------------------------|
|           |        |         |                 |                                                                           |                    |                                                    |                  |                                                                           |
| Organizat | on     |         |                 |                                                                           | 1                  |                                                    |                  |                                                                           |
| ACME      |        |         |                 | •                                                                         |                    |                                                    |                  |                                                                           |
| Groups    |        |         |                 |                                                                           | •                  |                                                    |                  |                                                                           |
|           |        |         |                 | Chow advanced parring options                                             |                    |                                                    |                  |                                                                           |
|           |        |         |                 | strate derundes parang options                                            |                    |                                                    |                  |                                                                           |
| Preview   | NAME   | COMPANY | JOB_TITLE PHONE | LANGUAGE TIMEZONE                                                         |                    |                                                    |                  |                                                                           |
| acme2@t.  | ACME 2 | ACME    | 😢 circul        | aro                                                                       |                    |                                                    |                  |                                                                           |
| acme3@t   | ACME 3 | ACME    |                 |                                                                           |                    |                                                    |                  |                                                                           |
|           |        |         |                 | Map                                                                       | ping               |                                                    |                  |                                                                           |
|           |        |         |                 | Мар                                                                       | ping               |                                                    |                  |                                                                           |
|           |        |         |                 | Мар                                                                       | ping<br>ed fields  |                                                    |                  | Unmapped field                                                            |
|           |        |         |                 | Map<br>Map;                                                               | ping<br>ed fields  | Mail                                               | ×                | Unmapped field                                                            |
|           |        |         |                 | Map<br>Map                                                                | ping<br>ed fields  | Mail                                               | ×                | Unmapped field                                                            |
|           |        |         |                 | Map<br>Map<br>Mal <sup>*</sup><br>Norre <sup>*</sup><br>Compo             | ping<br>red fields | Mail<br>Name<br>Company                            | ×××××            | Unmapped field                                                            |
|           |        |         |                 | Map<br>Maps<br>Mai <sup>*</sup><br>Nome <sup>*</sup><br>Compa             | ping<br>ed fields  | Mail<br>Name<br>Company<br>Job_title               | ×<br>×<br>×      | Unmapped field<br>Mai<br>Name<br>Compony<br>Job_title                     |
|           |        |         |                 | Map<br>Mapy<br>Mai <sup>*</sup><br>Nome <sup>*</sup><br>Job Stie<br>Piere | ping<br>ed fields  | Mail<br>Name<br>Compony<br>Job_state<br>Drop field | ×<br>×<br>×<br>× | Unmapped field<br>Mai<br>Name<br>Company<br>Job.286<br>Phone              |
|           |        |         |                 | Map<br>Maps<br>Mar<br>Norre*<br>Compose<br>job title<br>Phone<br>Legrano  | ping<br>red fields | Mail<br>Name<br>Company<br>jab.jbb<br>Drop held    | ×<br>×<br>×<br>× | Unmapped field<br>Mai<br>Name<br>Company<br>Jok.ttle<br>Phone<br>Language |

#### Steps

- Multiple users can be imported by selecting the Import option and uploading a CSV
- Make sure to **select the correct** organization to import into
- When using non-standard CSV formats, you can also perform field mapping

**Settings** 

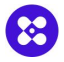

### In App interface

| 😢 circularo                           |                 |                |                 |                | 3                                              | Administrat<br>admin@circ | or<br>ularo.com 🝷 |
|---------------------------------------|-----------------|----------------|-----------------|----------------|------------------------------------------------|---------------------------|-------------------|
| Exit administration                   | Members         |                |                 |                | MEMBERS                                        | TOTAL ACTIVE              | SUSPENDED         |
| 생 Users & Access<br>Members<br>Groups | Add user Filt   | er by status 👻 | Organizations 👻 | Teams 💌        | Showing <b>1</b> - <b>3</b> of <b>190</b> item | Active Direc              | tory Configu      |
| Organizations                         | Q Search for    | users          |                 |                |                                                |                           |                   |
| ACLs                                  |                 |                |                 |                |                                                |                           | 1                 |
| Rights                                | NAME 💠          | EMAIL 🌲        | ACCOUNT STA     | LAST SEEN      | REGISTER 🚽 AC                                  | TIVE SESSI                | \$                |
| ঠ্টে Settings                         |                 |                |                 |                |                                                |                           |                   |
| 🗍 Metadata Templates                  | ACME 2          | acme2@test.c   | Invited         | 21 minutes ago | 23.4.2025 1                                    |                           |                   |
| © Workflows                           |                 |                |                 |                |                                                |                           |                   |
| Public Files                          | A ACME 3        | acme3@test.c   | Invited         | 21 minutes ago | 23.4.2025 1                                    |                           |                   |
| ≣ Lists                               |                 |                |                 |                |                                                |                           |                   |
| >_ Global Fields                      | ACME a          | admin@acme     | Invited         | 40 minutes ado | 23.4.2025 1                                    |                           |                   |
| AIR Translation                       |                 |                |                 |                |                                                |                           |                   |
| _                                     | Circularo ©2025 |                |                 |                |                                                |                           | ?                 |

#### Notes

- Settings can be applied on 2 levels:
  - Organization wide
  - Application wide
- Organization specific settings overwrite application wide settings
- Access application wide settings from the administration menu

**Settings** 

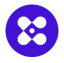

### In App interface

| 😢 circularo                                         |                      |              |           | 3          | Administrator<br>admin@circularo.com 🝷 |
|-----------------------------------------------------|----------------------|--------------|-----------|------------|----------------------------------------|
| Exit administration                                 | Organizations        |              |           |            |                                        |
| 생 Users & Access<br>Members<br>Groups               | Add new organization |              |           |            | Showing 1 - 3 of 73 items              |
| Organizations                                       | Q Search for groups  |              |           |            |                                        |
| ACLs<br>Rights                                      | ORGANIZATION NAME    | TRANSACTIONS | MEMBERS   | PLAN STATE | ŵ                                      |
| 3 Settings                                          |                      |              |           |            |                                        |
| Metadata Templates                                  | ACME                 | 0 from 100   | Unlimited | Active     | · · · · · · · · · · · · · · · · · · ·  |
| <ul> <li>Workflows</li> <li>Public Files</li> </ul> | ADXDev               | 0 from 100   | Unlimited | Active     | Edit<br>Delete team                    |
| ≟ Lists<br>>_ Global Fields                         | AGRE                 | 0 from 100   | Unlimited | Active     |                                        |
| Translation                                         | Circularo ©2025      |              |           |            | 0                                      |

#### Notes

- Organization specific settings can be accessed by selecting the Edit option from the organization list
- Some basic organization settings are available to the organization administrators as well
- Important settings are highlighted in the below tables, critical settings are highlighted in red

# **General Settings**

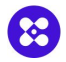

You can find the most important settings here

| Setting                                        | Description                                                                                                    | Default Value  |
|------------------------------------------------|----------------------------------------------------------------------------------------------------|----------------|
| Application name                               | How should the application be named in the web interface and notifications?                                               | Circularo      |
| Application URL                                | URL on which the application is running                                                                                   |                |
| Alternative URLs                               | Alternative URLs on which the application is accessible. Useful for multitenant deployments, temporary DNS, and redirects | None specified |
| Ticketing address                              | Email address where support requests are sent when the "Get Support" button is used                                       | some@email.cc  |
| FAQ URL                                        | URL of an external FAQ page. Leave empty if no external FAQ is used                                                       | Empty          |
| Enable Microsoft Office Online                 | Enables Microsoft Office Online for Office document preview and editing                                                   | Yes            |
| File dropzone max size                         | Maximum size of files (in MB) that can be uploaded via dropzones                                                          | 40 MB          |
| Automatic organization sharing in shared files | Determines if newly added items in the root of shared files are automatically shared with the entire organization         | Yes            |
| Hide IP and location                           | Hides IP and location details for all user actions                                                                        | No             |
| Workflow fields in export                      | Adds workflow fields to CSV exports                                                                                       | No             |
| Use PDF/A                                      | Should file be converted to PDF/A on upload? (may visually affect file)                                                   | No             |
| SMS                                            | Enable/disable SMS sending. If enabled Twilio SMS service account details can be provided                                 | No             |

# **General Settings - Language & Region**

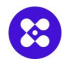

These are the default values that each user can change in their account preferences

| Setting                 | Description                                | Default Value |
|-------------------------|--------------------------------------------|---------------|
| Default system language | Language set as the default for new users  | English       |
| Date format             | Preferred date format for the system       | dd/MM/yyyy    |
| Time format             | Preferred time format for the system       | h:mm a        |
| Timezone                | Preferred timezone for the system          | UTC           |
| First day of week       | Preferred first day of week for the system | Monday        |

# **UI** Customization

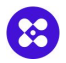

These are generic settings which affect UI behaviour

| Setting                       | Description                                                                                                    | Default Value                                                                                                    |
|-------------------------------|----------------------------------------------------------------------------------------------------|----------------------------------------------------------------------------------------------------|
| Aside details full edit       | Show edit button at the top of aside detail                                                                    | On                                                                                                    |
| Default zoom level            | Default zoom level for document preview. Options: Automatic, Fit page, Fit width, Fit height, Show actual size | Automatic                                                                                                    |
| Telephone                     | Telephone input configuration. Specifies initial country and preferred countries (Alpha-2 codes)               | { "initialCountry": "cz", "preferredCountries": ["sa", "us", "gb", "tr", "cz",<br>"de", "es", "fr", "jp", "ru", "cn"] } |
| Inbox post action             | Action after executing inbox actions. Options: close, next, noop (do nothing)                                  | поор                                                                                                    |
| Instant preview               | Opens document preview after a single click                                                                    | Yes                                                                                                    |
| Print resolution              | PDF print resolution (dpi)                                                                                     | 150                                                                                                    |
| Send metadata in share        | Determines if metadata is included in share notifications                                                      | No                                                                                                    |
| Disabled template definitions | Specifies disallowed e-signing templates                                                                       | Empty                                                                                                    |
| Allowed cloud providers       | Cloud services members can connect accounts to                                                                 | Google Drive, OneDrive, Dropbox, SharePoint                                                                             |
| Uneditable user details       | Prevents members from editing certain profile details (Phone, Name, Email, Company, Job title, Photo)          | All disabled                                                                                                    |

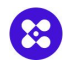

#### These settings allow reconfiguration of parts of the UI - columns in tables, contents of properties, tabs and more

| Setting                               | Description                                                                                                    | Default Value                                                                                                    |
|---------------------------------------|----------------------------------------------------------------------------------------------------|----------------------------------------------------------------------------------------------------|
| Category table setup                  | Configure columns for specific categories                                                                                                    | JSON structure                                                                                                    |
| Table configuration settings (system) | System wide table configurations and presets                                                                                                    | JSON structure (Empty)                                                                                                    |
| Table configuration settings (user)   | User-specific table configurations and presets. These settings are part of the user's configuration and should only<br>be modified when absolutely necessary | JSON structure (Empty)                                                                                                    |
| Quick filters (system)                | System wide quick filter preset configuration.                                                                                                    | JSON structure (Empty)                                                                                                    |
| Quick filters (user)                  | User specific quick filter preset configuration                                                                                                    | JSON structure (Empty)                                                                                                    |
| Aside details                         | Configure order of document details in the aside menu                                                                                                    | file-type,creates,shared-sign-state, shared-sign-expiration, signed,<br>last-modified, tags,document-category,location, deleted |
| Public aside detail                   | Configure order of document details in the public(shared) aside menu                                                                                         | file-type,assigned-by,shared-sign-state,shared-sign-expiration                                                                  |
| Aside details custom fields           | Custom fields in aside details should be always open                                                                                                    | Yes                                                                                                    |
| Advanced search                       | Advanced search configuration                                                                                                    | JSON structure                                                                                                    |
| Audit trail details                   | Setup audit trail detail items                                                                                                    | createDate, documentTitle, fileSize, format, pagesCount, sharedSignState, timezone, verificationLink                            |
| Intros                                | Step-by-step guide and feature introduction                                                                                                    | JSON structure                                                                                                    |

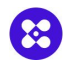

These settings modify the behaviour of the file upload dialog for creating new documents

| Setting                                     | Description                                                                  | Default Value          |
|---------------------------------------------|------------------------------------------------------------------------------|------------------------|
| New document from edoc template - grid view | Enables grid view selection when multiple templates are available            | Off                    |
| Fast compose                                | Opens file upload dialog directly for file templates                         | On                     |
| Compose hub                                 | Replaces type/template popup selection with a complex modal                  | On                     |
| Compose clone                               | Uses the compose view when cloning a document                                | Off                    |
| Document categories                         | Setup available document categories. Can be used for document classification | Contract, NDA, Invoice |

# **UI Customization - Navigation**

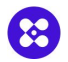

These settings modify the contents of menus and available options in them

| Setting           | Description                                                                          | Default Value                                                                                                    |
|-------------------|--------------------------------------------------------------------------------------|----------------------------------------------------------------------------------------------------|
| Navigation order  | Sidebar navigation items and their order                                             | landing_page, @all_documents, custom_templates, drafts, /,<br>my_files_plain, shared_files_plain, /, starred, @recent, @my_shares,<br>trash, /, statistics, contacts |
| Navigation groups | Setup navigation groups and their tabs                                               | JSON structure                                                                                                    |
| Fixed filters     | Configuration of the navigation menu contents                                        | JSON structure                                                                                                    |
| Default states    | Defines default navigation states after actions (login, signing, sharing, rejecting) | JSON structure                                                                                                    |

# Dashboard

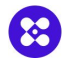

This section allows for complete re-configuration of the landing (home) page as well as modifications to the reports page

| Setting                      | Description                                              | Default Value                                                                                                    |
|------------------------------|----------------------------------------------------------|----------------------------------------------------------------------------------------------------|
| Landing page setup           | Configure widgets and their positioning on landing page. | JSON structure                                                                                                    |
| Allowed statistic groups     | List of enabled reports                                  | transaction_consumption<br>transaction_overview<br>transaction_success<br>transaction_details<br>pending_documents                                                      |
| Statistic groups definitions | Sets up reports with charts                              | JSON structure                                                                                                    |
| Charts default options       | Default look and feel for charts                         | JSON structure                                                                                                    |
| Allowed charts               | List of enabled charts for reports                       | trans_status<br>trans_success_per_date<br>trans_per_date<br>docs_per_user<br>trans_consumption<br>trans_per_user<br>docs_consumption<br>docs_per_state<br>trans_per_avg |
| Chart definitions            | Data definitions of all available charts                 | JSON structure                                                                                                    |
| Query definitions            | Manage queries used by document reports & charts         | JSON structure                                                                                                    |

# Signature

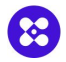

These settings include anything related to signing

| Setting                     | Description                                                                                         | Default Value                                           |
|-----------------------------|----------------------------------------------------------------------------------------------------|---------------------------------------------------------|
| Composite signature         | Enable composite signature (only last signer is visible in the document certificate)                | On                                                      |
| Wacom drivers               | Checks for Wacom drivers during signing; prompts installation if not found                          | Off                                                     |
| Signature envelope          | Selects image backdrop for signature decoration (empty = signature ID included, no_envelope, frame) | empty                                                   |
| Certificate id              | Specifies the certificate name for document signing                                                 | default                                                 |
| LTV Signature               | Embeds LTV (long-time validation) signatures for future validation after certificate expiration.    | On                                                      |
| Automatic reminders         | Sends automatic reminders to recipients.                                                            | On (First reminder after: 3 days, Remind every: 3 days) |
| Allow drawing               | Allows free-drawn annotations on documents.                                                         | Yes                                                     |
| Share after completion      | Allows documents to be re-signed after completion (removes previous signatures)                     | On                                                      |
| Skip signing type selection | Skips the signing type selection screen and goes directly to signing workflow definition            | Off                                                     |
| DocID included              | Embeds document ID into the document (none, prefilled, required)                                    | none                                                    |

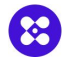

| Setting                                     | Description                                                                                   | Default Value                                                   |
|---------------------------------------------|-----------------------------------------------------------------------------------------------|-----------------------------------------------------------------|
| Type of trusted timestamping                | Uses TSA (Trusted timestamping) during signing                                                | None                                                            |
| QR code redirects to                        | Specifies QR code link destination (Document detail, Verification page).                      | Verification page                                               |
| Annotation defaults                         | Default sizes/configurations for signatures, annotations, drawings                            | JSON structure                                                  |
| Embed link                                  | Embeds document ID link into the signed document for traceability                             | On                                                              |
| Where should the embedded link redirect to? | Destination for embedded link                                                                 | Verification page                                               |
| Signing order                               | Enables sequential signing order by default                                                   | No                                                              |
| Changeable signing order                    | Allows users to change signing order if default is set.                                       | Yes                                                             |
| Signature provider                          | Specifies custom signature provider (Circularo, UAE PASS)                                     | Circularo                                                       |
| Allowed signature providers                 | Defines available signature providers for users (internal, uaePassSign, uaePassQualifiedSign) | internal                                                        |
| Detect signature fields                     | Detects signature fields in Word documents and PDFs                                           | Yes                                                             |
| Default recipient rights                    | Sets default recipient permissions                                                            | Download/Print: Yes, Delegation: Yes, Annotations on reject: No |

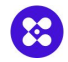

| Setting                                          | Description                                                                                                    | Default Value                |
|--------------------------------------------------|----------------------------------------------------------------------------------------------------|------------------------------|
| Process prepare types                            | Allowed types in process creation                                                                                         | SIGN NOW, WE SIGN, THEY SIGN |
| Default deadline                                 | Sets default processing deadline for documents                                                                            | None                         |
| Deadline changeable                              | Allows users to modify the default deadline if set                                                                        | Yes                          |
| All recipients in a group have to sign           | Determines if all group members must sign by default                                                                      | No                           |
| Recipients can repeat in the signing process     | A single recipient can repeat in multiple steps of the signing process. This applies to a sequential signing process only | No                           |
| Allow comments on finished document transactions | Enable this option to allow users to comment on finished document transactions                                            | Yes                          |
| Allowed types of signatures                      | Signature methods allowed: Drawn, Typed, Uploaded, Wacom, Mobile capture                                                  | All methods enabled          |
| Enable recipient editing                         | Enable users to edit recipients of a document already sent to recipients                                                  | No                           |

# Registration

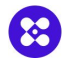

#### Most important settings related to user registration and login options

| Setting               | Description                                                                  | Default Value |
|-----------------------|------------------------------------------------------------------------------|---------------|
| Enable registration   | Allows new users to register into the system.                                | Off           |
| Hide registration     | Hides registration in the app but allows it via API or other methods.        | Off           |
| Enable usernames      | Uses usernames instead of emails as primary account identifiers.             | Off           |
| Welcome document      | Generates a welcome document for newly created users.                        | On            |
| Welcome document file | Specifies the file to use as the welcome document.                           | Not set       |
| Custom user fields    | Defines field names listed in every user's custom fields section.            | None          |
| New user folders      | Folder names automatically created for each new user.                        | Empty         |
| OAuth auto login      | Automatically uses the selected OAuth login method without user interaction. | Not set       |

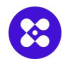

Settings related to acceptance of legal documents

| Setting              | Description                                         | Default Value                            |
|----------------------|-----------------------------------------------------|------------------------------------------|
| Announce date (T&C)  | Announcement date for changes in Terms & Conditions | Not set                                  |
| Effective date (T&C) | Effective date for the Terms & Conditions           | Not set                                  |
| T&C link             | URL link for Terms & Conditions                     | https://www.circularo.com/terms/         |
| Privacy policy link  | URL link for Privacy Policy                         | https://www.circularo.com/terms/privacy/ |

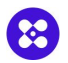

#### Security configuration for passwords, LDAP sync. parameters

| Setting                            | Description                                                                                         | Default Value |
|------------------------------------|----------------------------------------------------------------------------------------------------|---------------|
| Hide email + password login option | Hides Username/Password login, allowing only 3rd-party logins                                       | Off           |
| Max failed authentication attempts | Maximum login attempts before account lockout                                                       | 5             |
| Lockout in seconds                 | Duration (in seconds) of account lockout after failed attempts                                      | 300           |
| Enforce MFA                        | Requires all members to set up 2-Factor Authentication (MFA)                                        | Off           |
| Enable password expiration         | Forces users to change passwords regularly when enabled                                             | Off           |
| LDAP enabled                       | Enables LDAP synchronization                                                                        | Off           |
| Allow LDAP login                   | Allows users to log in using LDAP credentials (visible only when LDAP is enabled)                   | Off           |
| LDAP Parameters                    | Configuration for LDAP server (URL, Search Base, Search Filter, Base DN, Bind DN, Bind credentials) | Not set       |
| LDAP Mapping                       | Maps LDAP fields to user profile fields                                                             | Not set       |

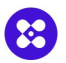

#### Configuration for OAuth and SAML protocols

| Setting                             | Description                                                                                | Default Value                                          |
|-------------------------------------|--------------------------------------------------------------------------------------------|--------------------------------------------------------|
| Enable registration using OAuth     | Allows registration/login via OAuth (Google, Facebook, etc.)                               | On                                                     |
| OAuth button positions              | Specifies the position and size of OAuth buttons on the login page                         | Enabled Microsoft, Linkedin, Dropbox, Google providers |
| Allowed domains (OAuth)             | Restricts OAuth registration to specific domains                                           | none                                                   |
| OAuth document protection providers | Which OAuth providers can be used to verify the identity of an external document recipient | Enabled Microsoft, Linkedin, Dropbox, Google providers |
| SAML enabled                        | Allows registration/login via SAML                                                         | Off                                                    |
| SAML SP Configuration               | Allows generation of Service Provider metadata XML for SAML integration                    |                                                        |
| SAML IDP Configuration              | Uploads the generated IDP configuration XML for SAML integration                           |                                                        |
| Default internal group              | Group assigned to new users registered via conventional methods.                           | Individuals                                            |
| Default OAuth group                 | Group assigned to new users registered via OAuth                                           | Individuals                                            |
| Default LDAP group                  | Group assigned to new users registered via LDAP                                            | Individuals                                            |
| Default SAML group                  | Group assigned to new users registered via SAML                                            | Individuals                                            |

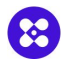

| Setting               | Description                                                           | Default Value |
|-----------------------|-----------------------------------------------------------------------|---------------|
| Allow password change | Allows local password change/forgot password (useful for AD accounts) | On            |
| Inactive timeout      | Automatically logs out users after a period of inactivity             | 1 Month       |
| Hidden notifications  | Specifies types of notifications hidden from users                    | none          |

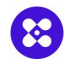

Settings related of look & feel, colors, logos. Detailed settings are available in teh designer under Open Live Preview

| Setting               | Description                                               | Default Value       |
|-----------------------|-----------------------------------------------------------|---------------------|
| Header logo           | Main logo for the application in SVG                      | Circularo Logo      |
| Header logo PNG       | Main logo for the application in PNG                      | Circularo Logo      |
| Favicon               | Image displayed next to the page title in the browser tab | Not set (Circularo) |
| Manifest              | Icon of the app when saved as a bookmark on the desktop   | Not specified       |
| Favs                  | Icon used on web browsers to represent a website          | Not specified       |
| Icon size             | Size of the icon in pixels                                | Not specified       |
| lcon file             | File used for the icon                                    | Not specified       |
| Email logo URL        | Logo for email notifications                              | Circularo Logo      |
| Primary email color   | Primary color setting for emails                          | #0636B5             |
| Secondary email color | Secondary color setting for emails                        | #0D42CC             |

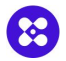

Setting specific for the mobile view

| Setting               | Description                                                                | Default Value                                                                                                    |
|-----------------------|----------------------------------------------------------------------------|----------------------------------------------------------------------------------------------------|
| Navigation order      | Defines the left navigation menu for mobile devices                        | landing_page, /, all_documents, waiting_for_others, inbox, completed,<br>failed, /, my_files_plain, shared_files_plain, /, starred, recent,<br>my_shares, shared_with_me, trash, /, contacts, preferences |
| Detail view           | Allows modification of subsections and their order in the document detail. | preview, detail, history, comments                                                                                                    |
| Landing page setup    | Customizes the mobile landing page (dashboard) layout                      | JSON Structure                                                                                                    |
| Mobile default home   | Defines the default page after login and workflow actions                  | Dashboard                                                                                                    |
| Mobile document table | Sets which items are visible in the document table                         | JSON Structure                                                                                                    |

Email

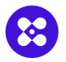

#### Setting related to custom SMTP service

| Setting                       | Description                                                                       | Default Value           |
|-------------------------------|-----------------------------------------------------------------------------------|-------------------------|
| Host                          | Client or internal SMTP host address for sending emails.                          | Not specified           |
| Secure                        | Turns secure connection on or off                                                 | No                      |
| Port                          | Port to connect to the emoil server.                                              | Based on Secure setting |
|                               | Automatically set based on the "Secure" setting (465 or 587).                     |                         |
| Username                      | Authentication username (login) for the SMTP server                               | Not specified           |
| Password                      | Authentication password for the SMTP server                                       | Not specified           |
| Sender Name                   | Name displayed as the sender in the email message                                 | Not specified           |
| Sender Email                  | Email used to send the notifications                                              | Not specified           |
| Max email attachment size     | Maximum size of email attachments sent via Circularo (in bytes)                   | 19922944                |
| Send audit trail on complete  | Automatically sends the audit trail via email when a document is completed        | Yes                     |
| Email links to detail preview | Email links direct to the document preview page instead of attaching the PDF file | No                      |

# **Other settings**

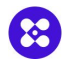

- Email templates this section allows for modification of content for each email notification type generated by the system. The email are defined in the HTML format
- Editor this section contains all the settings in text format, which allows for easy editing for experts as well as exporting and migrating between instances or organizations

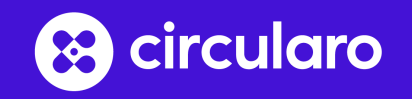